#### Purpose:

This procedure describes how to complete the Manure Group Information Input sheet. The sheet is labeled Appendix 3 Input in the Excel NMP workbook. All of the Manure Group information is entered here.

This particular worksheet requires data entry so it has a yellow colored sheet tab in the NMP workbook.

You can find it by looking for the hyper link in the NMP Spreadsheet Index

| - 21 | Α                                           | В                     | С            | D         | E        | F      |        | G      | H |  |  |  |  |
|------|---------------------------------------------|-----------------------|--------------|-----------|----------|--------|--------|--------|---|--|--|--|--|
| 1    |                                             | NMP Spreadsheet Index |              |           |          |        |        |        |   |  |  |  |  |
| 2    |                                             | NMP \                 | /ersion 6.0  | ) Draft 2 | 017-10 ( | 2007-2 | 2010 E | ixcel) |   |  |  |  |  |
| 3    | NMP Ins                                     | tructions             |              |           |          |        |        |        |   |  |  |  |  |
| 4    | Contacts                                    | s for Addi            | tional Infor | mation    |          |        |        |        |   |  |  |  |  |
| 5    | Input: Create Farm Specific Animal List     |                       |              |           |          |        |        |        |   |  |  |  |  |
| 6    | Input: Manure Group Information Input Sheet |                       |              |           |          |        |        |        |   |  |  |  |  |
| 7    | Input: Ma                                   | anure Ana             | alysis Aver  | age       |          |        |        |        |   |  |  |  |  |
| 8    | Input: Cr                                   | eate Farr             | n Crop Lis   | st        |          |        |        |        |   |  |  |  |  |
| 9    | Input: Ap                                   | pendix 4              | - P Index    | - Winter  | Matrix   |        |        |        |   |  |  |  |  |
| 10   | NMP Su                                      | mmary                 |              |           |          |        |        |        |   |  |  |  |  |

Or just scroll through the tabs until you find it. The tab in the NMP Spreadsheet that looks like this:

| Cont | acts for Addi | tional Info. | .   F | arm Specific | Animal List | Apper | ndix 3 Input | Manure | Average Input |   |
|------|---------------|--------------|-------|--------------|-------------|-------|--------------|--------|---------------|---|
|      |               |              |       |              |             |       |              |        |               | _ |

All the information to complete a Manure Group is entered in a row. <u>A maximum of 16 Manure Groups can be entered.</u> <u>Each Manure Group can have a maximum of 6 Animal Groups</u>. If the farm has more than 16 manure groups or more than 6 animal groups in a manure group then contact the SCC regional coordinator on a case by case basis and report in Appendix 10 how they were combined.

The following information entered in a single a row of Appendix 3 Input to complete a manure group.

- Manure Group Name
- Manure Group Analysis Results (This information is completed in the Manure Average Input worksheet and transferred here)
- Manure Group Site Description and Season Applied
- Inventory Method
- Exported Manure Amount
- Rainfall Additions (This information is completed in the Rainfall worksheet and transferred here)
- Animal Groups 1 6 Information

# Layout of the Manure Group Information (Appendix 3 Input) sections up to the rainfall additions

|    |                       | 3                      | С                                   | D                  | E              | F                                       | G                                                          | н                                                          | 1 I I                                                             | J                                                          | ĸ                 | L                                                   | M                                          | N                                    | 0                   | P                                                               | Q                                     | R                            | S                           | т                            | U                 |
|----|-----------------------|------------------------|-------------------------------------|--------------------|----------------|-----------------------------------------|------------------------------------------------------------|------------------------------------------------------------|-------------------------------------------------------------------|------------------------------------------------------------|-------------------|-----------------------------------------------------|--------------------------------------------|--------------------------------------|---------------------|-----------------------------------------------------------------|---------------------------------------|------------------------------|-----------------------------|------------------------------|-------------------|
| 4  | Appen                 | dix 3 M                | Manure Average Input                | So to Manure /     | Avg Printe     | Go to Residual                          | N Calculator                                               | o to Grazing Grou                                          | p Manure Calcula                                                  | 1                                                          |                   |                                                     |                                            |                                      | Go to Grazino       | Group Manur                                                     | e Calculator                          |                              |                             | Rainfall Works!              |                   |
| 5  | Mar<br>Gri<br>Identii | nure<br>Sup<br>ication | Manure Report Date<br>(most recent) | Laboratory<br>Name | Manure<br>Type | Manure Unit<br>(Ibs/ton or 1000<br>gal) | Total Nitrogen<br>(N)<br>Ibs / ton<br>or<br>Ibs / 1000 gal | Ammonium N<br>(NH4-N)<br>Ibs / ton<br>or<br>Ibs / 1000 gal | Total<br>Phosphate<br>(P205)<br>Ibs / ton<br>or<br>Ibs / 1000 gal | Total Potash<br>(K2O)<br>Ibs / ton<br>or<br>Ibs / 1000 gal | Percent<br>Solids | PSC Value<br>(Enter<br>analytical or<br>book value) | Manure<br>Group<br>Site<br>Descriptio<br>n | Manure<br>Group<br>Season<br>Applied | Inventory<br>Method | RECORDS:<br>Total<br>Manure<br>Collected<br>Per Manure<br>Group | Total<br>Manure<br>Collected<br>Units | Manure<br>Exported<br>Amount | Manure<br>Exported<br>Units | Total Rainfall<br>and Runoff | Rainfall<br>Units |
| 6  |                       |                        | All Inform                          | nation fo          | ora N          | lanure Gro                              | up is en                                                   | tered in a                                                 | a single r                                                        | row                                                        |                   |                                                     |                                            |                                      |                     |                                                                 |                                       |                              |                             | Bainfall<br>Additions?       |                   |
| 7  |                       |                        | complete manure                     |                    |                |                                         |                                                            |                                                            |                                                                   |                                                            |                   |                                                     |                                            |                                      |                     |                                                                 |                                       |                              |                             | Rainfall<br>Additions2       |                   |
| 1  |                       |                        | complete manure                     |                    |                |                                         |                                                            |                                                            |                                                                   |                                                            |                   |                                                     |                                            |                                      |                     |                                                                 |                                       |                              |                             | Rainfall                     |                   |
| 8  |                       |                        | analysis                            |                    |                |                                         |                                                            |                                                            |                                                                   |                                                            |                   |                                                     |                                            |                                      |                     |                                                                 |                                       |                              |                             | Additions?                   |                   |
| 9  |                       |                        | complete manure<br>analysis         |                    |                |                                         |                                                            |                                                            |                                                                   |                                                            |                   |                                                     |                                            |                                      |                     |                                                                 |                                       |                              |                             | Rainfall<br>Additions?       |                   |
| -  |                       |                        | complete manure                     |                    |                |                                         |                                                            |                                                            |                                                                   |                                                            |                   |                                                     |                                            |                                      |                     |                                                                 |                                       |                              |                             | Rainfall                     |                   |
| 10 |                       |                        | analysis                            |                    |                |                                         |                                                            |                                                            |                                                                   |                                                            |                   |                                                     |                                            |                                      |                     |                                                                 |                                       |                              |                             | Additions?                   |                   |
| 11 |                       |                        | complete manure<br>analysis         |                    |                |                                         |                                                            |                                                            |                                                                   |                                                            |                   |                                                     |                                            |                                      |                     |                                                                 |                                       |                              |                             | Additions?                   |                   |
|    |                       |                        | complete manure                     |                    |                |                                         |                                                            |                                                            |                                                                   |                                                            |                   |                                                     |                                            |                                      |                     |                                                                 |                                       |                              |                             | Rainfall                     |                   |
| 12 |                       |                        | analysis                            |                    |                |                                         |                                                            |                                                            |                                                                   |                                                            |                   |                                                     |                                            |                                      |                     |                                                                 |                                       |                              |                             | Additions?                   |                   |
| 13 |                       |                        | complete manure<br>analysis         |                    |                |                                         |                                                            |                                                            |                                                                   |                                                            |                   |                                                     |                                            |                                      |                     |                                                                 |                                       |                              |                             | Rainfall<br>Additions?       |                   |
| 14 |                       | 1                      | L6 Manure G                         | Groups of          | an be          | e complete                              | d in a pla                                                 | an                                                         |                                                                   |                                                            |                   |                                                     |                                            |                                      |                     |                                                                 |                                       |                              |                             | Rainfall<br>Additions?       |                   |
|    |                       |                        | complete manure                     | 1                  |                |                                         | 1                                                          |                                                            |                                                                   |                                                            |                   |                                                     |                                            |                                      |                     |                                                                 |                                       |                              |                             | Rainfall                     |                   |
| 15 |                       |                        | analysis<br>complete manure         |                    |                |                                         |                                                            |                                                            |                                                                   |                                                            |                   |                                                     |                                            |                                      |                     |                                                                 |                                       |                              |                             | Additions?<br>Rainfall       |                   |
| 16 |                       |                        | analysis                            |                    |                |                                         |                                                            |                                                            |                                                                   |                                                            |                   |                                                     |                                            |                                      |                     |                                                                 |                                       |                              |                             | Additions?                   |                   |
|    |                       |                        | complete manure                     |                    |                |                                         |                                                            |                                                            |                                                                   |                                                            |                   |                                                     |                                            |                                      |                     |                                                                 |                                       |                              |                             | Rainfall                     |                   |
| 17 |                       |                        | complete manure                     |                    |                |                                         |                                                            |                                                            |                                                                   |                                                            |                   |                                                     |                                            |                                      |                     |                                                                 |                                       |                              |                             | Rainfall                     |                   |
| 18 |                       |                        | analysis                            |                    |                |                                         |                                                            |                                                            |                                                                   |                                                            |                   |                                                     |                                            |                                      |                     |                                                                 |                                       |                              |                             | Additions?                   |                   |
|    |                       |                        | complete manure                     |                    |                |                                         |                                                            |                                                            |                                                                   |                                                            |                   |                                                     |                                            |                                      |                     |                                                                 |                                       |                              |                             | Rainfall                     |                   |
| 19 |                       |                        | complete manure                     |                    |                |                                         |                                                            |                                                            |                                                                   |                                                            |                   |                                                     |                                            |                                      |                     |                                                                 |                                       |                              |                             | Rainfall                     |                   |
| 20 |                       |                        | analysis                            |                    |                |                                         |                                                            |                                                            |                                                                   |                                                            |                   |                                                     |                                            |                                      |                     |                                                                 |                                       |                              |                             | Additions?                   |                   |
| ~  |                       |                        | complete manure                     |                    |                |                                         |                                                            |                                                            |                                                                   |                                                            |                   |                                                     |                                            |                                      |                     |                                                                 |                                       |                              |                             | Rainfall<br>Additions?       |                   |
| 21 |                       |                        | analysis                            |                    |                |                                         |                                                            |                                                            |                                                                   |                                                            |                   |                                                     |                                            |                                      |                     |                                                                 |                                       |                              |                             | Additions?                   |                   |

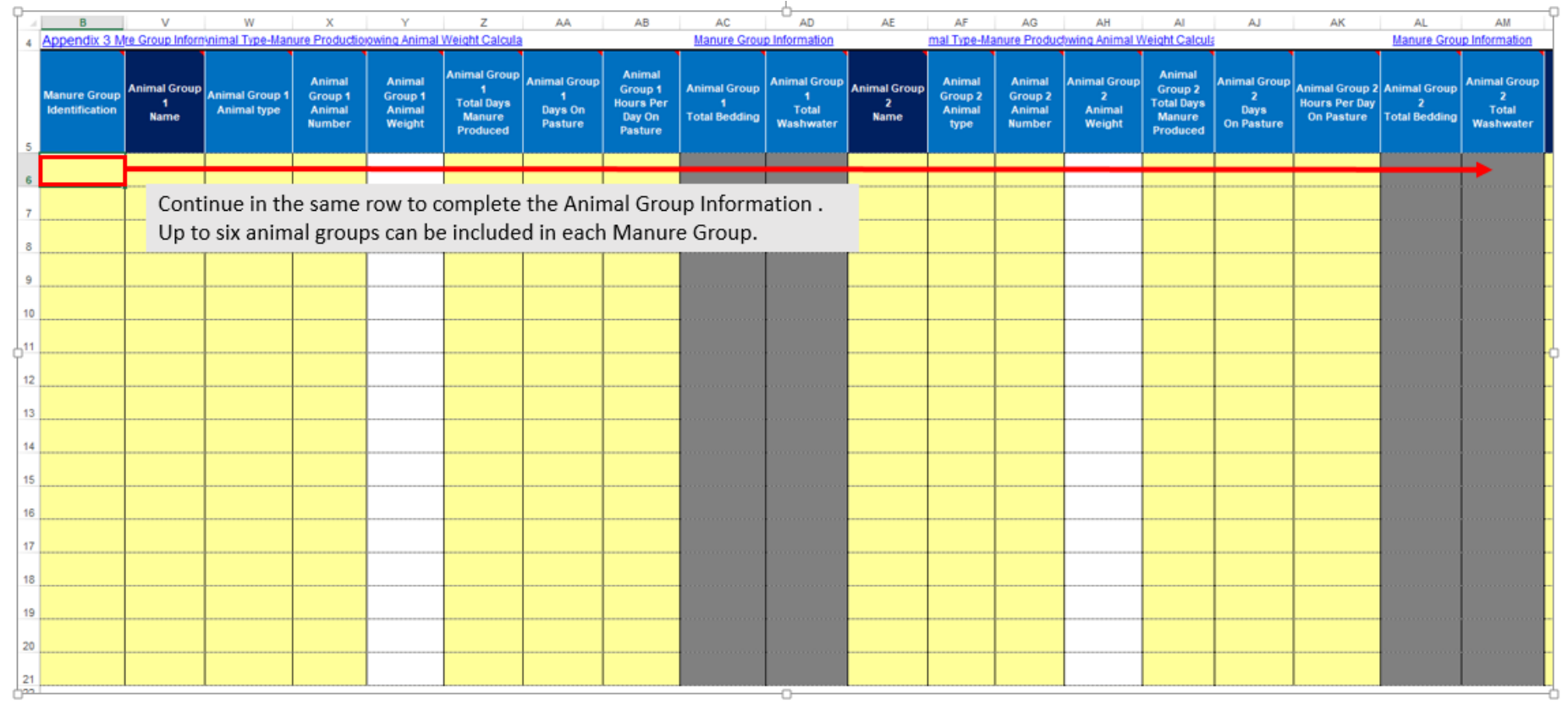

# Layout of the Manure Group Information (Appendix 3 Input) for Animal Groups 1 and 2

#### Here is a view of the entire Appendix 3 Input worksheet

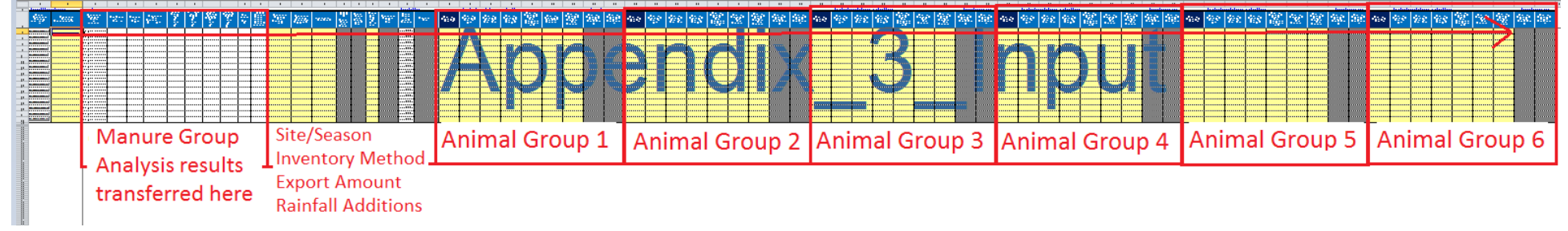

The blue column headers cells have notes included to help you understand what needs to be entered or what the cell data is used for.

For example when you click in the blue column header "Manure Group Identification", the following pop-up box will appear:

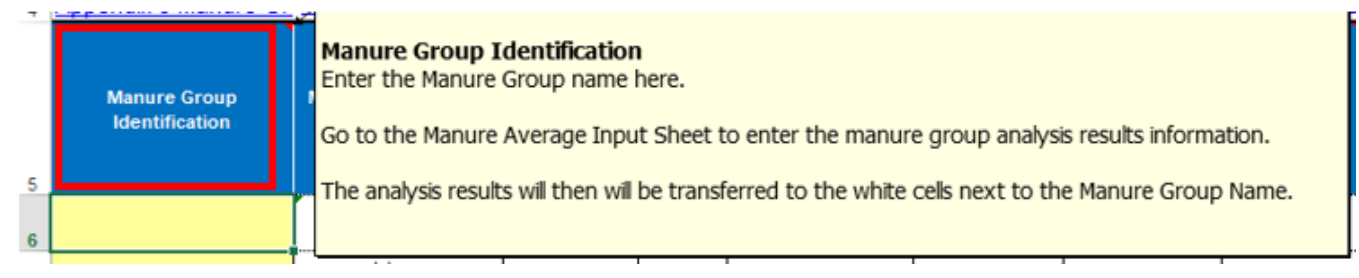

In each row of the worksheet there are yellow, white, and grey cells.

- Yellow cells: are for data entry.
- White cells: contain information that's returned from a database look up. Don't enter data into the white cells.
- Grey cells: are conditionally formatted to turn yellow <u>if you need to enter data</u>. For example the "Records" column is grey. If you selected "Records" for the Inventory Method the "Records cell would change to yellow indicating you need to complete it. You can make a selection in a grey cell but if it's grey, you don't need to enter the information and it should be blank.

<u>The App 3 Input is only used for data entry and is not printed for submission</u>. Once you complete the appropriate sections in a Manure Group row, the information is transferred to the printed Appendix 3 Manure Group Information worksheet that will be submitted for review and approval.

The printed Appendix 3 Manure Group Information worksheet is a grey colored tab in the workbook. <u>There is no data</u> <u>entry required in this worksheet since all information is transferred from the App 3 Input sheet.</u>

Manure Spreader Calibration 🛛 🖍 Appendix 3 Manure Group Info. 🦼 Appendix 4 Crop & Manure Mgmt. 💪

Navigating this worksheet will be easier if your cursor is set to move to the right after pressing enter. To set your cursor to move to the right, Click on the file tab in the upper left hand corner of the worksheet

| X     |           |        |      |    |       |      |     |
|-------|-----------|--------|------|----|-------|------|-----|
| File  | Home      | Inse   | rt   | Pa | ge La | ayou | ıt  |
|       | Cut       |        | Aria | I  |       |      | Ŧ   |
| Paste | Format Pa | ainter | B    | I  | U     | *    |     |
| Clip  | board     | - G    |      |    |       | Fo   | ont |
| 9 -   | (°' - ∓   |        |      |    |       |      |     |

Select the Options icon.

| Print       |  |
|-------------|--|
| Save & Send |  |
| Help        |  |
| Options     |  |
| Exit        |  |

Click on the "Advanced" tab and set the direction to "Right" after pressing enter, move selection. Then click OK Excel Options

|   | General<br>Formulas  | Advanced options for working with Excel.          |
|---|----------------------|---------------------------------------------------|
|   | Proofing             | Editing options                                   |
|   | Save                 | After pressing Enter, <u>m</u> ove selection      |
|   | Language             | D <u>i</u> rection: Right 💌                       |
| Г |                      | Automatically insert a <u>decimal point</u>       |
| L | Advanced             | Places: 2                                         |
| L | Customize Ribbon     | Enable fill handle and cell <u>d</u> rag-and-drop |
|   | Quick Access Toolbar | Alert before overwriting cells                    |
|   |                      | OK Cancel                                         |

#### 1. Procedure

#### 1.1. Select the "App 3 Input" worksheet tab

#### 1.2. Enter the Manure Group Name

Enter a manure group name in the first available manure group cell.

|   | A                                 | В                           |          |
|---|-----------------------------------|-----------------------------|----------|
| 4 | Appendix 3 Manure Group           | Info.                       | Иa       |
| 5 | Clear Manure Group<br>Information | Manure Group Identification |          |
| 6 | Clear Manure Group 1              | Cow Fall Liquid             | ¢        |
|   |                                   |                             | <b>—</b> |

After you type a name and press enter, the manure group analysis information cells will ask you to complete the information. This is completed in the Manure Average Input worksheet.

If you're not sure how to do this, read the guidance document: "How to complete the Manure Average Input worksheet".

If you have the manure analysis information\_and know how to enter it, then go the Manure Average Input page and complete it. If you want to add the information later, <u>Press enter twice to jump over these cells and go to the next yellow cell</u> which is the Manure Group Site Description.

|                                                                                                    | В                              | С                                   | D                 | E              | F                                       | G                                                             | H                                                          | I                                                              | J                                                          | K                          | L                                                   | M                                      |
|----------------------------------------------------------------------------------------------------|--------------------------------|-------------------------------------|-------------------|----------------|-----------------------------------------|---------------------------------------------------------------|------------------------------------------------------------|----------------------------------------------------------------|------------------------------------------------------------|----------------------------|-----------------------------------------------------|----------------------------------------|
| 4                                                                                                    |                                | Manure Average Input                |                   |                |                                         |                                                               |                                                            |                                                                |                                                            |                            |                                                     |                                        |
| 5                                                                                                    | Manure Group<br>Identification | Manure Report Date<br>(most recent) | Laboratory Name   | Manure<br>Type | Manure Unit<br>(Ibs/ton or 1000<br>gal) | Total<br>Nitrogen<br>(N)<br>Ibs / ton<br>or<br>Ibs / 1000 gal | Ammonium N<br>(NH4–N)<br>Ibs / ton<br>or<br>Ibs / 1000 gal | Total Phosphate<br>(P2O5)<br>Ibs / ton<br>or<br>Ibs / 1000 gal | Total Potash<br>(K2O)<br>Ibs / ton<br>or<br>Ibs / 1000 gal | Percent<br>Solids          | PSC Value<br>(Enter<br>analytical or<br>book value) | Manure<br>Group<br>Site<br>Description |
| 6                                                                                                    | Cow Fall Liquid                | Complete report date                | Complete lab name | Dairy          | lb/1000 gal                             | Complete N                                                    | Complete NH4-N                                             | Complete P2O5                                                  | Complete K2O                                               | Complete percent<br>solids | Complete PSC<br>Value                               |                                        |
| This information is completed in the Manure Average Input worksheet                                        |                                |                                     |                   |                |                                         |                                                               |                                                            |                                                                |                                                            |                            | $\overline{\uparrow}$                               |                                        |
| Y<br>Press "Enter" twice to skip over the manure group analysis information and go to the site description |                                |                                     |                   |                |                                         |                                                               |                                                            |                                                                |                                                            |                            |                                                     | iption                                 |

In this example, the manure group analysis results have been completed in the Manure Average Input Worksheet. The 3 years of analysis values were entered in the yellow cells listed below:

| Manure Group<br>Identification | Year        | Manure Analysis<br>Report Date<br>(Most recent in<br>bold) | Laboratory<br>Name<br>(Most recent in<br>bold) | Manure<br>Type              | Manure Unit<br>(Ibsłton or 1000<br>gal) | Total<br>Nitrogen<br>(N)<br>(Ib <i>si</i> ton or<br>1000 gal) | Ammoniu<br>m N<br>(NH <sub>4</sub> -N)<br>(Ibs/ton or<br>1000 gal) | Total<br>Phosphat<br>e<br>(PzOs)<br>(Ibs/ton or<br>1000 gal) | Total<br>Potash<br>(KzO)<br>(Ibs/ton or<br>1000 gal) | Percent<br>Solids | PSC ¥alue<br>(Enter<br>analytical<br>or book<br>value) |
|--------------------------------|-------------|------------------------------------------------------------|------------------------------------------------|-----------------------------|-----------------------------------------|---------------------------------------------------------------|--------------------------------------------------------------------|--------------------------------------------------------------|------------------------------------------------------|-------------------|--------------------------------------------------------|
| Co <b>v</b> Fall Liquid        | Average     | 11/1/2016                                                  | AASL                                           | Dairy                       | lb/1000 gal                             | 24.67                                                         | 8.83                                                               | 13.00                                                        | 22.67                                                | 8.93              | 0.64                                                   |
| Add 1 year                     | 1year ago   | 11/1/2016                                                  | AASL                                           | Dairy                       | lb/1000 gal                             | 25.00                                                         | 8.50                                                               | 12.00                                                        | 23.00                                                | 6.40              | 0.80                                                   |
| Auu i yeai                     | 2 years ago | 10/25/2015                                                 | AASL                                           |                             |                                         | 31.00                                                         | 10.60                                                              | 16.00                                                        | 33.00                                                | 12.00             | 0.67                                                   |
|                                | 3 years ago | 11/15/2014                                                 | AASL                                           |                             |                                         | 18.00                                                         | 7.40                                                               | 11.00                                                        | 12.00                                                | 8.40              | 0.45                                                   |
| Clear all years                | 4 years ago |                                                            |                                                |                             |                                         |                                                               |                                                                    |                                                              |                                                      |                   |                                                        |
|                                | 5 years ago | A 1 .                                                      |                                                |                             |                                         |                                                               |                                                                    |                                                              |                                                      |                   |                                                        |
| Manure Average                 | Input       | The blue row is                                            | s are entered ii<br>s the average o            | n the yello<br>If the 3 yea | w cells.<br>ars of analysis             | results                                                       |                                                                    |                                                              |                                                      |                   |                                                        |

#### The average of the analysis results will be transferred to Appendix 3 Input worksheet

| - 24 | В                              | D                    | E              | F                                       | G                                                          | Н                                                          | I                                                              | J                                                          | K                 | L                                                      |
|------|--------------------------------|----------------------|----------------|-----------------------------------------|------------------------------------------------------------|------------------------------------------------------------|----------------------------------------------------------------|------------------------------------------------------------|-------------------|--------------------------------------------------------|
| 4    |                                |                      |                |                                         |                                                            |                                                            |                                                                |                                                            |                   |                                                        |
| 5    | Manure Group<br>Identification | Laboratory<br>Name   | Manure<br>Type | Manure Unit<br>(Ibs/ton or 1000<br>gal) | Total Nitrogen<br>(N)<br>Ibs / ton<br>or<br>Ibs / 1000 gal | Ammonium N<br>(NH4-N)<br>Ibs / ton<br>or<br>Ibs / 1000 gal | Total Phosphate<br>(P205)<br>Ibs / ton<br>or<br>Ibs / 1000 gal | Total Potash<br>(K2O)<br>Ibs / ton<br>or<br>Ibs / 1000 gal | Percent<br>Solids | PSC Value<br>(Enter<br>analytical<br>or book<br>value) |
|      | Cow Fall Liquid                | AASL                 | Dairy          | lb/1000 gal                             | 24.67                                                      | 8.83                                                       | 13.00                                                          | 22.67                                                      | 8.93              | 0.64                                                   |
| -    |                                | 🖌 Appendix 3 Input 🏒 |                |                                         |                                                            |                                                            |                                                                |                                                            |                   | • <mark>-</mark> -                                     |

#### 1.3. Complete the Manure Group Site Description and Season Applied

| 4 | В                              | С                                   | L                                                      | М                                | N                              |  |  |
|---|--------------------------------|-------------------------------------|--------------------------------------------------------|----------------------------------|--------------------------------|--|--|
| 4 |                                | Manure Average Input                |                                                        |                                  |                                |  |  |
| 5 | Manure Group<br>Identification | Manure Report Date<br>(most recent) | PSC Value<br>(Enter<br>analytical<br>or book<br>value) | Manure Group<br>Site Description | Manure Group<br>Season Applied |  |  |
| 6 | Cow Fall Liquid                | 11/1/2015                           | 0.64                                                   | Slurrystore Tank                 | Fall                           |  |  |

Enter the Site Description and Season Applied. These are separate entries.

If the Inventory Method selected is "Records", the total amount of collected manure based on the farmers records will be entered in the "Records" column, (the color will change from grey to yellow). The "Total Manure Collected Units" is automatically populated from the manure group information entered in the Manure Average Input worksheet.

|   | A                                 | В                              | M                                | N                              | 0                | P                                                            | Q                                  |
|---|-----------------------------------|--------------------------------|----------------------------------|--------------------------------|------------------|--------------------------------------------------------------|------------------------------------|
| 4 | Appendix 3 Manure Group           | dnfo.                          |                                  |                                |                  |                                                              |                                    |
| 5 | Clear Manure Group<br>Information | Manure Group<br>Identification | Manure Group<br>Site Description | Manure Group<br>Season Applied | Inventory Method | RECORDS:<br>Total Manure<br>Collected Per<br>Manure<br>Group | Total Manure<br>Collected<br>Units |
| 6 | Clear Manure Group 1              | Cow Fall Liquid                | Slurrystore Tank                 | Fall                           | Records          | 250,000                                                      | gallons                            |

If the Inventory Method selected is "Calculated", the total amount of manure collected in the manure group is automatically calculated based on the values listed in the "Animal Type-Manure Production Worksheet and are the values from the Penn State Agronomy Guide Table 1.2-13. The records and total manure collected units will be greyed out.

|   | A                                 | В                              | М                                | N                              | 0                                      | Р                                                         | Q                                  |
|---|-----------------------------------|--------------------------------|----------------------------------|--------------------------------|----------------------------------------|-----------------------------------------------------------|------------------------------------|
| 4 | Appendix 3 Manure Group           | Info.                          |                                  |                                |                                        |                                                           |                                    |
| 5 | Clear Manure Group<br>Information | Manure Group<br>Identification | Manure Group<br>Site Description | Manure Group Season<br>Applied | Inventory Method                       | RECORDS:<br>Total Manure<br>Collected Per<br>Manure Group | Total Manure<br>Collected<br>Units |
| 6 | Clear Manure Group 1              | Cow Fall Liquid                | Slurrystore Tank                 | Fall                           | Calculated                             | <b>~</b>                                                  |                                    |
| 7 | Clear Manure Group 2              |                                |                                  |                                | Select Method<br>Records<br>Calculated |                                                           |                                    |

For this "How To" example, "Calculated" will be the selected Inventory Method for the rest of this example.

#### 1.5. Complete the Manure Exported Amount

If manure from a manure group is exported off the operation, list the amount of manure in each manure group that is exported off the operation. If no manure is exported enter a zero.

|   | В                              | M                                | N                              | 0                | Р                                                         | Q                                  | R                         |
|---|--------------------------------|----------------------------------|--------------------------------|------------------|-----------------------------------------------------------|------------------------------------|---------------------------|
| 5 | Manure Group<br>Identification | Manure Group<br>Site Description | Manure Group<br>Season Applied | Inventory Method | RECORDS:<br>Total Manure<br>Collected Per<br>Manure Group | Total Manure<br>Collected<br>Units | Manure Exported<br>Amount |
| 6 | Cow Fall Liquid                | Slurrystore Tank                 | Fall                           | Calculated       |                                                           |                                    | 0                         |

#### 1.6. Complete the Total Rainfall and Runoff

If the "Calculated" inventory method was selected, use the Rainfall/Runoff worksheet if the manure group receives rain water either directly or from runoff. The link above will take you to the rainfall tab. The total rainfall amounts will transfer to the cell below

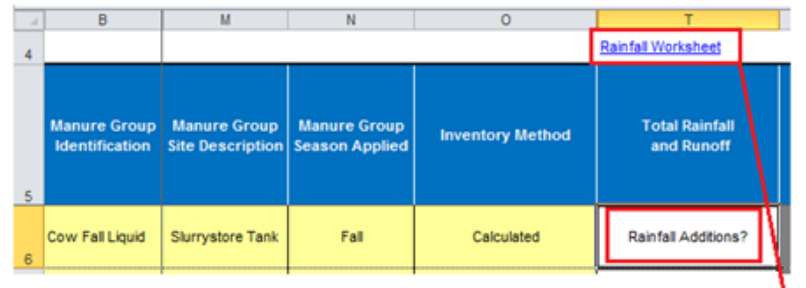

If the inventory method is "Calculated" and the manure storage receives rainfall additions, use the hyperlink and go to the rainfall worksheet.

The rainfall worksheet has a tab color that's green and is considered an optional worksheet. You may not need to complete it if the manure storage doesn't receive rain water or runoff water. If the manure group storage does receive rainfall directly on the storage or runoff from roofs an ACA then complete the rainfall worksheet.

The Rainfall Worksheet doesn't need to be completed for solid manure stacking areas.

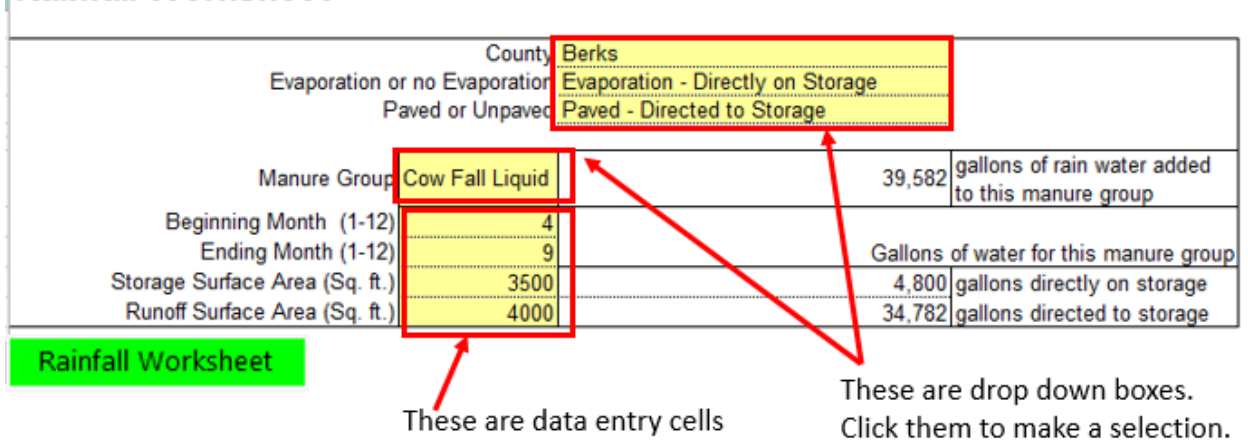

# Rainfall Worksheet

After the Rainfall worksheet is completed the rainfall additions are automatically transferred to Appendix 3 Input.

| Manure Group<br>Identification | Manure Group<br>Site Description | Manure Group<br>Site Description Applied |            | Total Rainfall<br>and Runoff | Rainfall Units |
|--------------------------------|----------------------------------|------------------------------------------|------------|------------------------------|----------------|
| Cow Fall Liquid                | Slurrystore Tank                 | Fall                                     | Calculated | 39,582                       | gallons        |
| Appendix 3 Input               |                                  |                                          |            |                              |                |

#### 1.7. Complete the Animal Group Information

#### 1.7.1. Animal Group 1 Name

All animal group names need be unique for each animal group. Even if it is the same group of animals. Make them unique by adding the season or some other unique identifier.

In the example below, a farm has a manure storage that is used to collect the manure from milk cows and is emptied and spread on the fields twice per year in the spring and fall.

The herd of milk cows would be the animal group contributing to the manure group. Each manure group would have the same milk cow's animal group. The difference would be the season when the manure group is applied

A manure storage for a herd of 110 milk cows emptied twice per may look like this:

| Manure Group<br>Identification<br>Manure Group<br>Site<br>Description<br>Manure Group<br>Season<br>Applied |                                                                              |  | Animal Group 1<br>Name | Animal Group 1<br>Animal type | Animal Group 1<br>Animal Number |  |  |
|----------------------------------------------------------------------------------------------------|------------------------------------------------------------------------------|--|------------------------|-------------------------------|---------------------------------|--|--|
| Cow Fall Liquid Slurrystore Fall Lactating Cows Fall Holstein Lactating Cow 110                            |                                                                              |  |                        |                               |                                 |  |  |
| Cow Spring Liquid Slurrystore Spring Lactating Cows Spring Holstein Lactating Cow                          |                                                                              |  |                        |                               |                                 |  |  |
| Appendix 3 Input                                                                                           |                                                                              |  |                        |                               |                                 |  |  |
| Make the Ani                                                                                               | Make the Animal Group names different. (Don't just name them Lactating Cows) |  |                        |                               |                                 |  |  |

They are the same group of animals but their name needs to be unique in each manure group.

For the rest of this "How To" document example, only one manure group will be entered in Appendix 3 Input.

| Manure Group<br>Identification | Manure<br>Group<br>Site<br>Description | Manure Group<br>Season<br>Applied | Animal Group 1<br>Name |
|--------------------------------|----------------------------------------|-----------------------------------|------------------------|
| Cow Fall Liquid                | Slurrystore<br>Tank                    | Fall                              | Lactating Cows Fall    |
| Appendix 3 Input               |                                        |                                   |                        |

#### 1.7.2. Animal Group 1 - Animal Type

Select the animal type from the drop down list. This is a list of the animal types selected in the Farm Specific Animal List tab.

| Animal Group 1<br>Name | Animal Group 1<br>Animal type                                                                                                    | An<br>An |
|------------------------|----------------------------------------------------------------------------------------------------|----------|
| Lactating Cows Fall    | Holstein Lactating Cow                                                                                                    | -        |
|                        | Holstein Lactating Cow<br>Holstein Dry Cow<br>Holstein Heifer:1 -2 yr.<br>Holstein Calf: 0–1 yr.<br>Holstein Heifers 4-20 mos<br>Mule Mature<br>Pony Mature |          |
| Appendix 3 Input       |                                                                                                    |          |

If the Animal Type dropdown list is blank then go Farm Specific Animal List tab and select the animal that will be on the farm.

Farm Specific Animal List

#### 1.7.3. Animal Group 1 - Animal Number

Include the average number of animals in each animal group on a typical production day for the agricultural operation.

| Manure Group<br>Identification | Manure<br>Group<br>Site<br>Description | Manure Group<br>Season<br>Applied | Animal Group 1<br>Name | Animal Group 1<br>Animal type | Animal Group 1<br>Animal Number |
|--------------------------------|----------------------------------------|-----------------------------------|------------------------|-------------------------------|---------------------------------|
| Cow Fall Liquid                | Slurrystore<br>Tank                    | Fall                              | Lactating Cows Fall    | Holstein Lactating Cow        | 110                             |
| Appendix 3 Inpu                | t                                      |                                   |                        |                               |                                 |

1.7.4. Animal Group 1 - Animal Weight

The animal weight for this animal group will be automatically populated. Animal weights are populated automatically based on the animal type information completed in the Farm Specific Animal List.

| Manure Group<br>Identification | Manure<br>Group<br>Site<br>Description | Manure Group<br>Season<br>Applied | Animal Group 1<br>Name | Animal Group 1<br>Animal type | Animal Group 1<br>Animal Number | Animal Group 1<br>Animal Weight |
|--------------------------------|----------------------------------------|-----------------------------------|------------------------|-------------------------------|---------------------------------|---------------------------------|
| Cow Fall Liquid                | Slurrystore<br>Tank                    | Fall                              | Lactating Cows Fall    | Holstein Lactating Cow        | 110                             | 1450                            |
| Appendix 2 Inpu                | +                                      |                                   |                        |                               |                                 |                                 |

#### 1.7.5. Animal Group 1 - Total Days Manure Produced

The number of days the animal group contributes manure to the manure group. For example, the lactating cows fall liquid manure group is collected for 6 months so that is 180 days.

| Manure Group<br>Identification | Animal Group 1<br>Name | Animal Group 1<br>Animal type | Animal Group 1<br>Animal Number | Animal Group 1<br>Animal Weight | Animal Group 1<br>Total Days Manure<br>Produced |
|--------------------------------|------------------------|-------------------------------|---------------------------------|---------------------------------|-------------------------------------------------|
| Cow Fall Liquid                | Lactating Cows Fall    | Holstein Lactating<br>Cow     | 110                             | 1450                            | 180                                             |
| Appendix 3                     | Input                  |                               |                                 |                                 |                                                 |

#### 1.7.6. Animal Group 1 - Days on Pasture

If the animals contributing to a particular manure group are on pasture during the time frame of that manure group, the number of days on pasture during that period is entered. Enter a zero "0" if none. In the example below, the milk cows are on pasture for 180 days or the entire time the manure group is collected.

| Cow Fall Liquid Lactating Cows Fall Holstein Lactating Cow 110 1450 180 180 | Manure Group<br>Identification | Animal Group 1<br>Name | Animal Group 1<br>Animal type | Animal Group 1<br>Animal Number | Animal Group 1<br>Animal Weight | Animal Group 1<br>Total Days Manure<br>Produced | Animal Group 1<br>Days On Pasture |
|-----------------------------------------------------------------------------|--------------------------------|------------------------|-------------------------------|---------------------------------|---------------------------------|-------------------------------------------------|-----------------------------------|
|                                                                             | Cow Fall Liquid                | Lactating Cows Fall    | Holstein Lactating<br>Cow     | 110                             | 1450                            | 180                                             | 180                               |

Appendix 3 Input

#### 1.7.7. Animal Group 1 - Hours per Day on Pasture

If the animals contributing to a particular manure group are on pasture during the time frame of that manure group, the average number of hours per day on pasture during that period is entered. Enter a zero "0" if none. In the example the milk cows have unrestricted access to the pasture and are fed and watered at the barn so they are considered to be on pasture 12 hours per day.

| Manure Group<br>Identification | Animal Group 1<br>Name | Animal Group 1<br>Animal type | Animal Group 1<br>Animal Number | Animal Group 1<br>Animal Weight | Animal Group 1<br>Total Days Manure<br>Produced | Animal Group 1<br>Days On Pasture | Animal Group 1<br>Hours Per Day On<br>Pasture |   |
|--------------------------------|------------------------|-------------------------------|---------------------------------|---------------------------------|-------------------------------------------------|-----------------------------------|-----------------------------------------------|---|
| Cow Fall Liquid                | Lactating Cows Fall    | Holstein Lactating<br>Cow     | 110                             | 1450                            | 180                                             | 180                               | 12                                            |   |
| Appendix 3                     | Input                  |                               |                                 |                                 |                                                 |                                   |                                               | 1 |

#### 1.7.8. Animal Group 1 - Total Bedding

The amount of bedding used during the timeframe for this manure group. If none is added enter a Zero "0" If the inventory method is "Records then you don't need to enter the Total Bedding. The cell will be conditionally formatted toc be colored grey. (Grey Cell = no data entry needed).

The amount of bedding will be in the units of the manure analysis. Liquid manure storage bedding calculations will need to be converted to gallons.

Example Calculation:

| Lactating Cows Liquid Be                  | dding Calculation                                          |                                                                    |
|-------------------------------------------|------------------------------------------------------------|--------------------------------------------------------------------|
| 26 wks X 8 cu. y<br>1 manure group X 1 wk | r <u>ds X 27 cu ft</u> X <u>7.48 gal</u><br>1 cu. yds 1 cu | <u>I. X 1 bedding</u> = 21,004 gallons<br>ft 2 reduction<br>factor |

| Manure Group<br>Identification | Animal Group 1<br>Name | Animal Group 1<br>Animal type | Animal Group 1<br>Animal Number | Animal Group 1<br>Animal Weight | Animal Group 1<br>Total Days Manure<br>Produced | Animal Group 1<br>Days On Pasture | Animal Group 1<br>Hours Per Day On<br>Pasture | Animal Group 1<br>Total Bedding |
|--------------------------------|------------------------|-------------------------------|---------------------------------|---------------------------------|-------------------------------------------------|-----------------------------------|-----------------------------------------------|---------------------------------|
| Cow Fall Liquid                | Lactating Cows Fall    | Holstein Lactating<br>Cow     | 110                             | 1450                            | 180                                             | 180                               | 12                                            | 21,004                          |
| Appendix 3                     | Input                  |                               |                                 |                                 |                                                 |                                   |                                               |                                 |

#### 1.7.9. Animal Group 1 - Total Washwater

The amount of washwater or wastewater added to each manure group is entered. If none is added then enter a Zero "0". If the inventory method is "Records then you don't need to enter the Total Washwater. The cell will be conditionally formatted to grey. (Grey Cell = no data entry needed) Example Calculation:

| Milkhouse                                 | W  | astewater Calcula          | tion |                                |
|-------------------------------------------|----|----------------------------|------|--------------------------------|
| 225 gallons milkhouse wastewater<br>1 day | _X | 180 days<br>1 manure group | .=   | 40,500 gallons<br>manure group |

| Manure Group<br>Identification | Animal Group 1<br>Name | Animal Group 1<br>Animal type | Animal Group 1<br>Animal Number | Animal Group 1<br>Animal Weight | Animal Group 1<br>Total Days Manure<br>Produced | Animal Group 1<br>Days On Pasture | Animal Group 1<br>Hours Per Day On<br>Pasture | Animal Group 1<br>Total <del>Be</del> dding | Animal Group 1<br>Total Washwater |
|--------------------------------|------------------------|-------------------------------|---------------------------------|---------------------------------|-------------------------------------------------|-----------------------------------|-----------------------------------------------|---------------------------------------------|-----------------------------------|
| Cow Fall Liquid                | Lactating Cows Fall    | Holstein Lactating<br>Cow     | 110                             | 1450                            | 180                                             | 180                               | 12                                            | 21,004                                      | 40,500                            |
| Appendix 3                     | Input                  |                               |                                 |                                 |                                                 |                                   |                                               |                                             | J                                 |

#### **1.8. Complete any additional manure Animal Groups**

Complete any additional animal groups that contribute to the manure group. Up to six animal groups can be added to the Manure Group.

| Animal Group 1<br>Total Washwater | Animal Group 2<br>Name  | Animal Group 2<br>Animal type | Animal Group 2<br>Animal Number | Animal Group 2<br>Animal Weight | Animal Group 2<br>Total Days<br>Manure Produced | Animal Group 2<br>Days<br>On Pasture | Animal Group 2<br>Hours Per Day<br>On Pasture | Animal Group 2<br>Total Bedding | Animal Group 2<br>Total Washwater |
|-----------------------------------|-------------------------|-------------------------------|---------------------------------|---------------------------------|-------------------------------------------------|--------------------------------------|-----------------------------------------------|---------------------------------|-----------------------------------|
| 40,500                            | Heifers Fall (4-20 mos) | Holstein Heifers 4-20 mos     | 65                              | 697                             | 180                                             | 180                                  | 12                                            | 18,000                          | 0                                 |
| Appendix 3 In                     | put                     |                               |                                 |                                 |                                                 |                                      |                                               |                                 |                                   |

### Any additional Manure Groups can be added in the 2<sup>nd</sup> row of App 3 Input

| Manure Group<br>Identification | Manure Report Date<br>(most recent) | Laboratory Name | Manure Type | Manure Unit<br>(Ibs/ton or 1000 gal) |  |
|--------------------------------|-------------------------------------|-----------------|-------------|--------------------------------------|--|
| Cow Fall Liquid                | 11/1/2016                           | AASL            | Dairy       | lb/1000 gal                          |  |
|                                | complete manure<br>analysis         |                 |             |                                      |  |
|                                | complete manure                     |                 |             |                                      |  |
| Appendix 3 Input               |                                     |                 |             |                                      |  |

Add additional manure groups in the next available yellow row in App 3 Input as needed

#### 2. Notes:

#### 2.1. How to delete a manure group

If you need to start over and completely re-enter a manure group there is a button to clear or delete all the information of a manure group. <u>This will also clear out or delete all the manure analysis information in the Manure Average Input sheet.</u>

|   | А                                 | В                              | С                                         | D                  | E              |   |  |  |
|---|-----------------------------------|--------------------------------|-------------------------------------------|--------------------|----------------|---|--|--|
| 4 | Appendix 3 Manure Group           | Info. Ma                       | nure Average Ir                           | nure Average Ir    |                |   |  |  |
| 5 | Clear Manure Group<br>Information | Manure Group<br>Identification | Manure<br>Report Date<br>(most<br>recent) | Laboratory<br>Name | Manure<br>Type |   |  |  |
| 6 | Clear Manure Group 1              | Cow Fall Liquid                | 11/1/2015                                 | AASL               | Dairy          |   |  |  |
|   | Appendix 3 Input                  |                                |                                           |                    | l              | I |  |  |

# Click on the "Clear Manure Group" button to delete <u>all</u> information including the animal groups and <u>analysis information</u> entered in the Manure Average Input sheet

|    | A                              | B                    | С                                                             | D                                              | E              | F                                                | G                                                                | Н                                                                          | l I                                                                                | J                                                                             | K                 | L                                                      |
|----|--------------------------------|----------------------|---------------------------------------------------------------|------------------------------------------------|----------------|--------------------------------------------------|------------------------------------------------------------------|----------------------------------------------------------------------------|------------------------------------------------------------------------------------|-------------------------------------------------------------------------------|-------------------|--------------------------------------------------------|
| 5  | Manure Group<br>Identification | Year                 | Manure<br>Analysis<br>Report Date<br>(Most recent<br>in bold) | Laboratory<br>Name<br>(Most recent in<br>bold) | Manure<br>Type | Manure Unit<br>(Ib <i>si</i> ton or<br>1000 gal) | Total<br>Nitrogen<br>(N)<br>(Ib <i>si</i> ton<br>or 1000<br>gal) | Ammonium<br>N<br>(NH <sub>4</sub> -N)<br>(Ib <i>si</i> ton or<br>1000 gal) | Total<br>Phosphate<br>(P <sub>2</sub> O <sub>5</sub> )<br>(Ibs/ton or<br>1000 gal) | Total<br>Potash<br>(K <sub>2</sub> O)<br>(Ib <i>si</i> ton<br>or 1000<br>gal) | Percent<br>Solids | PSC Value<br>(Enter<br>analytical<br>or book<br>value) |
| 6  | Cov Fall Liquid                | Average              | 11/1/2015                                                     | AASL                                           | Dairy          | lb/1000 gal                                      | 24.67                                                            | 8.83                                                                       | 13.00                                                                              | 22.67                                                                         | 8.93              | 0.64                                                   |
| 7  |                                | 1year ago            | 11/1/2015                                                     | AASL                                           | Dairy          | lb/1000 gal                                      | 25.00                                                            | 8.50                                                                       | 12.00                                                                              | 23.00                                                                         | 6.40              | 0.80                                                   |
| 8  |                                | 2 years ago          | 10/25/2014                                                    | AASL                                           |                |                                                  | 31.00                                                            | 10.60                                                                      | 16.00                                                                              | 33.00                                                                         | 12.00             | 0.67                                                   |
| 9  |                                | 3 years ago          | 11/15/2013                                                    | AASL                                           |                |                                                  | 18.00                                                            | 7.40                                                                       | 11.00                                                                              | 12.00                                                                         | 8.40              | 0.45                                                   |
| 10 |                                | 4 years ago          |                                                               |                                                |                |                                                  |                                                                  |                                                                            |                                                                                    |                                                                               |                   |                                                        |
| 11 |                                | 5 years a <u>g</u> o |                                                               |                                                |                |                                                  |                                                                  |                                                                            |                                                                                    |                                                                               |                   |                                                        |
|    |                                |                      |                                                               |                                                |                |                                                  |                                                                  |                                                                            |                                                                                    |                                                                               |                   |                                                        |

Manure Average Input 🏒

# 2.2. How a manure group will appear in the Printed Appendix 3 Manure Group Information Section after completing it in App 3 Input (Rows 4-16)

|    | A                                                                         | в                       | С                             | D                                                                        |                                                                 | E                                                               |
|----|---------------------------------------------------------------------------|-------------------------|-------------------------------|--------------------------------------------------------------------------|-----------------------------------------------------------------|-----------------------------------------------------------------|
| 3  | Row Descriptions                                                          | Each Manure Gr<br>colun | roup uses two<br>nns          |                                                                          | Comments                                                        |                                                                 |
| 4  | Appendix 3 Manure<br>Group Information<br>Crop Yrs. 2018                  | Cow Fall                | Liquid                        | Manure Group Name<br>Crop years are transf                               | is transferred fro<br>erred from the NM                         | m App 3 Input.<br>IP Summary                                    |
| 5  | Manure Report Date<br>(note if averaging several<br>reports)              | November 1, 2016        |                               |                                                                          |                                                                 |                                                                 |
| 6  | Laboratory Name                                                           | AASL                    |                               |                                                                          |                                                                 |                                                                 |
| 7  | Manure Type                                                               | Dairy                   |                               |                                                                          |                                                                 |                                                                 |
| 8  | Manure Unit<br>(Ibs/ton or 1000 gal)                                      | lb/1000 gal             |                               |                                                                          |                                                                 |                                                                 |
| 9  | Total Nitrogen (N)<br>(Ibs/ton or 1000 gal)                               | 24.67                   |                               | The manure analy<br>Manure Average Inj                                   | sis information is<br>put sheet. It is the<br>ed for the manure | e average of all years                                          |
| 10 | Ammonium N (NH <sub>4</sub> -N)<br>(Ibs/ton or 1000 gal)                  | 8.83                    |                               | Each row description with a red triangle has a desc                      |                                                                 |                                                                 |
| 11 | Total Organio N<br>(Ibs/ton or 1000 gal)                                  | 15.84                   | _                             | expla                                                                    | in the results in t                                             | he cell.                                                        |
| 12 | Total Phosphate (P <sub>2</sub> O <sub>5</sub> )<br>(Ibs/ton or 1000 gal) | 13.00                   |                               | There are blue n                                                         | ypeninks to go to                                               | the input sections.                                             |
| 13 | Total Potash (K <sub>2</sub> O)<br>(Ibs/ton or 1000 gal)                  | 22.67                   | Go to NMP Index               |                                                                          |                                                                 |                                                                 |
| 14 | Percent Solids                                                            | 8.93                    | <u>Go to Appendix 3 Input</u> |                                                                          |                                                                 |                                                                 |
| 15 | PSC Value<br>(analytical or book value)                                   | 0.64                    | <u>Go to Manure Avg Inost</u> |                                                                          |                                                                 |                                                                 |
| 16 | Manure Group AEU's                                                        | 101.00                  |                               | This is manure group<br>It is the sum of the AE<br>associated with the m | Animal Equivale<br>U's from the six a<br>nanure group and       | nt Units, (AEU's).<br>animal groups that are<br>f listed below. |
|    | Appendix 3 Manur                                                          | e Group Info.           |                               |                                                                          |                                                                 |                                                                 |

# 2.3. How the manure group will appear in the Printed Appendix 3 Manure Group Information Section after completing it in App 3 Input (Rows 17-35)

| - 24           | A                                                              | В                                                                                                    | С                                | DEE                                                                                                    |  |  |  |  |  |  |  |
|----------------|----------------------------------------------------------------|----------------------------------------------------------------------------------------------------|----------------------------------|----------------------------------------------------------------------------------------------------|--|--|--|--|--|--|--|
| 17             | Description:<br>Site & Season Applied                          | Slurrystore Tank                                                                                                    | Fall                             | The manure group site and season applied is transferred from App 3 Input and refers to both the the collected and<br>uncollected manure.                                                                                                    |  |  |  |  |  |  |  |
| 18             | Inventory Method                                               | Calculated                                                                                                    |                                  | The Inventory Method, either "Calculated" or "Records", is selected in Appendix 3 Input.<br><b>Calculated:</b><br>If calculated is selected then the manure amount will be calculated based on the following information entered for an<br>animal group. The animal types, weights, days, and hours/day on the operation.<br><b>Records:</b><br>If records is selected is to be based on previous farm records of the amount of manure generated. |  |  |  |  |  |  |  |
| 19             |                                                                | Collected Calc.                                                                                                    | Uncollected Calc.                | The two column are new concreted. The collected menure is in the left column and the uncellected menure is in the                                                                                                    |  |  |  |  |  |  |  |
| 20             | Manure Group<br>Identification                                 | Cow Fall Liquid                                                                                                    | Cow Fall Liquid -<br>uncollected | right column.                                                                                                    |  |  |  |  |  |  |  |
| 21             | CALCULATED: Total<br>Manure Collected Per<br>Manure Group      | 333,835.4                                                                                                    | 919.0                            | The Inventory Method is selected in Appendix 3 Input. In this example "Calculated" was selected so "Records" is greyed out. If "Records" was selected then "Calculated" would be greyed out.                                                                                                    |  |  |  |  |  |  |  |
| 22             | Units                                                          | gallons                                                                                                    | Tons                             | "Calculated" means the amount of manure generated is based on book values taken from the Animal Type-Manure<br>Production Table.                                                                                                    |  |  |  |  |  |  |  |
| 23<br>24       | RECORDS: Total Manure<br>Collected Per Manure<br>Group<br>Unit |                                                                                                    |                                  | "Records" means that a farmer provided a record of the amount of manure generated.<br>The units, either gallons or tons will be based the the units selected for the manure group in the Manure Avg Input sheet.                                                                                                    |  |  |  |  |  |  |  |
| 25<br>26<br>27 | Manure Used On-Farm<br>Units                                   | Collected<br>0.0<br>Gallons                                                                                                    | Uncollected<br>0.0<br>Tons       | This is how much manure has already been planned to be allocated on the fields in App 4 Input. Appendix 4 Crop & Manure Management . THe collected manure is in the left column and the uncollected manure is in the right column.                                                                                                    |  |  |  |  |  |  |  |
| 28<br>29       | Manure Exported<br>Units                                       | 0.0<br>gallons                                                                                                    |                                  | This is transferred from App 3 Input and is the amount of manure that is exported off the farm.                                                                                                    |  |  |  |  |  |  |  |
| 30<br>31       | Manure Allocation<br>Balance<br>Units                          | 333,835.4<br>Gallons                                                                                                    | 919.0<br>Tons                    | This is the amount of manure reaining to be applied, (mechanically for collected manure or by grazing for uncollected manure).                                                                                                    |  |  |  |  |  |  |  |
| 32             | Manure Balance as a<br>Percent of Total Manure<br>Collected    | 100.0%                                                                                                    |                                  | The amount of unallocated manure must not exceed 5% of the total amount of manure collected in the manure group.<br>A positive value means there is manure remaining to be allocated or exported.<br>A negative value means more manure was allocated or exported than was collected.                                                                                                    |  |  |  |  |  |  |  |
| 33<br>34       | Total Rainfall and Runoff                                      | 39,582<br>gallons                                                                                                    |                                  | The total rainfall and runoff result is based on the Optional Rainfall worksheet Information.                                                                                                    |  |  |  |  |  |  |  |
|                | Appendix 3 Manure G                                            | Appendix 3 Manure Group Info. The collected and uncollected manure values are in separate columns.<br>Collected manure is in the manure group analysis units and the uncollected manure is always in tons |                                  |                                                                                                    |  |  |  |  |  |  |  |

# 2.4. How manure group will appear in the Printed Appendix 3 Manure Group Information Section after completing it in App 3 Input. This is the 1<sup>st</sup> Animal Group information section.

|    | (Rows 36 - 51)                                               |                                       |                                                            |                                                  |                                                                                                    |  |  |  |  |
|----|--------------------------------------------------------------|---------------------------------------|------------------------------------------------------------|--------------------------------------------------|----------------------------------------------------------------------------------------------------|--|--|--|--|
|    | A                                                            | В                                     | С                                                          | D                                                | E                                                                                                    |  |  |  |  |
| 35 | Appendix 3 Manure Group<br>Information Crop Yrs.<br>2018     | Cow Fall I                            | Liquid                                                     | Page 2 will start here                           | and the maure group name is transferred from App 3 Input                                                                                                    |  |  |  |  |
| 36 |                                                              | Manure Generation per<br>Animal Group | Uncollected<br>Manure:<br>Nutrient Analysis<br>Book Values | This is the total man<br>washwater, (row 50)     | re produced, (row 46) minus the uncollected manure, (row 51) plus the bedding, (row 49) plus the                                                                                                    |  |  |  |  |
| 37 | Animal Group 1                                               | Lactating Cows Fall                   | Lactating Cows Fall<br>- uncollected                       |                                                  |                                                                                                    |  |  |  |  |
| 38 | Animal Type                                                  | Holstein Lactating Cow                | Total Nitrogen<br>(N) Ibs/ton                              | The Animal Group in                              | he Animal Group information in the white cells transfers from App 3 Input. The values in the grey cells are cal<br>alues. The Uncollected manure nutrients are listed in the right column and are book values from the PSU Agro<br>uide unless the animal type and as excreted manure production and analysis results were entered by the pla |  |  |  |  |
| 39 | Animal Number                                                | 110                                   | 10.00                                                      | Guide unless the ani                             |                                                                                                    |  |  |  |  |
| 40 | Animal Weight                                                | 1,450                                 | Total Phosphate<br>(P2O5) Ibs/ton                          |                                                  |                                                                                                    |  |  |  |  |
| 41 | Animal Group AUs                                             | 159.50                                | 4.00                                                       | Animal Group Au's a                              | od AELI's are internal calculations                                                                                                    |  |  |  |  |
| 42 | Animal Group AEUs                                            | 78.66                                 | Total Potash<br>(K2O) Ibs/ton                              |                                                  |                                                                                                    |  |  |  |  |
| 43 | Daily Manure Production<br>per AU                            | 13.0                                  | 8.00                                                       | The left column is the<br>gallons so the daily p | e daily manure production is in the units of the manure analysis. In this example, the analysis is in roduction is shown in gallons. 13 gallons /Au produced.                                                                                                    |  |  |  |  |
| 44 | Total Days Manure<br>Produced                                | 180                                   | PSC Value                                                  | Transferred from Ap                              | a 3 Input Animal Group 1                                                                                                    |  |  |  |  |
| 45 | Total Manure Produced                                        | 373,230                               | 0.80                                                       | The left column is the                           | total manure produced by the animal group before subtracting uncollected manure.                                                                                                    |  |  |  |  |
| 46 | Days On Pasture                                              | 180                                   |                                                            |                                                  |                                                                                                    |  |  |  |  |
| 47 | Hours Per Day On<br>Pasture                                  | 12                                    |                                                            | The Days on Pasture                              | and hours/day on pasture are transferred from App 3 Input Animal Group 1.                                                                                                    |  |  |  |  |
| 48 | Total Bedding                                                | 21,004                                |                                                            | The bedding units an                             | d washwater units are the same as the manure group units. In this example it's gallons.                                                                                                    |  |  |  |  |
| 49 | Total Washwater                                              | 40,500                                |                                                            |                                                  |                                                                                                    |  |  |  |  |
| 50 | CALCULATED - Total<br>Uncollected Manure Per<br>Animal Group | 186,615.0                             | 797 - Tons                                                 | The total uncollected<br>uncollected from the    | manure in the left column is in the manure analysis units (gallons). This is to subtract out the collected manure. The uncollected manure in the right column is in tons.                                                                                                    |  |  |  |  |
| 51 | CALCULATED-Total<br>Manure Collected Per<br>Animal Group     | 248,119                               | App 3 Input                                                | This is the total man<br>washwater, (row 49)     | re produced, (row 45) minus the uncollected manure, (row 50) plus the bedding, (row 48) plus the                                                                                                    |  |  |  |  |
| JZ | Appendix 3 Manure G                                          | roup Info.                            |                                                            |                                                  |                                                                                                    |  |  |  |  |

Animal Groups 2 through 6 will appear directly below Animal Group 1 in the manure group.

2.5. How the manure group will appear in the Printed Appendix 3 Manure Group Information Section after completing it in App 3 Input.

| (Rows | 53- | 70) |
|-------|-----|-----|
|-------|-----|-----|

| ⊃∠ |                                                              |                              |                                          |  |
|----|--------------------------------------------------------------|------------------------------|------------------------------------------|--|
| 53 | Animal Group 2                                               | Heifers Fall (4-20 mos)      | Heifers Fall (4-20<br>mos) - uncollected |  |
| 54 | Animal Type                                                  | Holstein Heifers 4-20<br>mos | Total Nitrogen<br>(N) Ibs/ton            |  |
| 55 | Animal Number                                                | 65                           | 10.00                                    |  |
| 56 | Animal Weight                                                | 697                          | Total Phosphate<br>(P2O5) Ibs/ton        |  |
| 57 | Animal Group AUs                                             | 45.31                        | 3.00                                     |  |
| 58 | Animal Group AEUs                                            | 22.34                        | Total Potash<br>(K2O) Ibs/ton            |  |
| 59 | Daily Manure Production<br>per AU                            | 6.9                          | 7.00                                     |  |
| 60 | Total Days Manure<br>Produced                                | 180                          | PSC Value                                |  |
| 61 | Total Manure Produced                                        | 56,269                       | 0.80                                     |  |
| 62 | Days On Pasture                                              | 180                          |                                          |  |
| 63 | Hours Per Day On<br>Pasture                                  | 12                           |                                          |  |
| 64 | Total Bedding                                                | 18,000                       |                                          |  |
| 65 | Total Washwater                                              | 0                            |                                          |  |
| 66 | CALCULATED - Total<br>Uncollected Manure Per<br>Animal Group | 28,134.4                     | 122 - Tons                               |  |
| 67 | CALCULATED-Total<br>Manure Collected Per<br>Animal Group     | 46,134                       | App 3 Input                              |  |
| 60 | Animal Group 3                                               |                              |                                          |  |
|    | Appendix 3 Manure Grou                                       | ıp Info.                     |                                          |  |

#### 2.6. How the different worksheets that relate to the manure group are used in the Nutrient Management Plan.

#### 2.6.1. Appendix 3 Input (yellow tab)

The <u>Appendix 3 Input</u> sheet information is automatically <u>transferred to</u> the <u>Appendix 3 Manure Group Information</u> sheet (Grey Tab). The "Appendix 3 Manure Group Information" sheet is the page that's printed for submission.

#### 2.6.2. Manure Average Input (yellow tab)

The <u>Manure Average Input</u> sheet information is automatically <u>transferred to</u> the <u>Manure Average Printed</u> sheet (Grey Tab). The "Manure Average Printed" sheet is the page that's printed for submission.

#### 2.6.3. Rainfall sheet (green tab)

The Rainfall sheet is optional and only needed if the manure storage receives rainfall directly or runoff. It's where information is entered and is printed for submission.

#### 2.6.4. Animal Type-Manure Production (green tab)

The Animal Type Manure Production sheet is optional and only needed if an animal isn't listed in the Animal type list. It's where information is entered and is printed for submission.

#### 2.6.5. Animal Weight Calculator (green tab)

The Animal Weight Calculator sheet is optional and only needed if you want to determine the weight of a growing animals. For example, it can be used to determine the weight of heifers growing from 4 months to 20 months. It's where information is entered and is printed for submission.

#### 2.7. Example of the printed rainfall worksheet

|    | A B                            |                 | C           | D                              |  |  |
|----|--------------------------------|-----------------|-------------|--------------------------------|--|--|
| 1  | Rainfall Worksheet             | Crop Years 2018 |             |                                |  |  |
| 2  |                                |                 |             |                                |  |  |
| 3  |                                |                 |             |                                |  |  |
| 4  | Evaporation of                 |                 |             |                                |  |  |
| 5  | P                              |                 |             |                                |  |  |
| ~  |                                |                 |             |                                |  |  |
|    | Manura Group                   | Cow Foll Liquid | 20 592      | gallons of rain water added    |  |  |
| 8  | Manure Group                   | Cow Fail Liquid | 55,562      | to this manure group           |  |  |
| 9  | Beginning Month (1-12)         | 4               |             |                                |  |  |
| 10 | Ending Month (1-12)            | 9               | Gallons     | of water for this manure group |  |  |
| 11 | Storage Surface Area (Sq. ft.) | 3500            | 4,800       | gallons directly on storage    |  |  |
| 12 | Runoff Surface Area (Sq. ft.)  | 4000            | 34,782      | gallons directed to storage    |  |  |
| 12 |                                |                 | - · · · · · | <u> </u>                       |  |  |
|    | Rainfall Worksheet             |                 |             |                                |  |  |

#### 2.8. Example of the Animal-Type Manure Production worksheet

| Animal Type and Manure Production-Analysis Values |                              |                           |                         |                    |                              |                                   |                                          |                |           |                       |                    |
|---------------------------------------------------|------------------------------|---------------------------|-------------------------|--------------------|------------------------------|-----------------------------------|------------------------------------------|----------------|-----------|-----------------------|--------------------|
| Crop Years 2018                                   |                              |                           |                         |                    |                              |                                   |                                          |                |           |                       |                    |
|                                                   |                              |                           | Daily manure production |                    |                              | "As Excreted" nutrient values for |                                          |                |           |                       |                    |
| Animal Type                                       | Standard<br>Animal<br>Weight | Animal weight used in NMP | Calculated              |                    | As Excreted                  | Used for grazing calculations     |                                          |                |           |                       |                    |
|                                                   |                              |                           | Collected<br>Gallon/AU  | Collected<br>Ib/AU | Uncollected<br>Ibs/Animal AU | Nitrogen<br>Ibs/Ton               | P <sub>2</sub> O <sub>5</sub><br>Ibs/Ton | K2O<br>Ibs/Ton | PSC Value | Select<br>Manure Type | Common Animal Name |
| Light Horse Mature                                | 1100                         | 1100                      | 6.7                     | 55.0               | 55.0                         | 12                                | 5                                        | 9              | 0.80      | Other                 | horses             |
| Mule Foal: 0–6 mo.                                | 190                          | 190                       | 6.7                     | 55.0               | 55.0                         | 12                                | 5                                        | 9              | 0.80      | Other                 | mules              |
| Mule Weanling: 6–12 mo.                           | 450                          | 450                       | 6.7                     | 55.0               | 55.0                         | 12                                | 5                                        | 9              | 0.80      | Other                 | mules              |
| Mule Yearling: 12–24 mo.                          | 700                          | 700                       | 6.7                     | 55.0               | 55.0                         | 12                                | 5                                        | 9              | 0.80      | Other                 | mules              |
| Mule Two Year Old: 24–36 mo.                      | 900                          | 900                       | 6.7                     | 55.0               | 55.0                         | 12                                | 5                                        | 9              | 0.80      | Other                 | mules              |
| Mule Mature                                       | 1100                         | 1100                      | 6.7                     | 55.0               | 55.0                         | 12                                | 5                                        | 9              | 0.80      | Other                 | mules              |
| Draft Horses                                      |                              |                           |                         |                    |                              |                                   |                                          |                |           |                       |                    |
| Draft Horse Foal: 0–6 mo.                         | 360                          | 360                       | 6.7                     | 55.0               | 55.0                         | 12                                | 5                                        | 9              | 0.80      | Other                 | horses             |
| Draft Horse Weanling: 6–12 mo.                    | 800                          | 800                       | 6.7                     | 55.0               | 55.0                         | 12                                | 5                                        | 9              | 0.80      | Other                 | horses             |
| Draft Horse Yearling: 12–24 mo.                   | 1150                         | 1150                      | 6.7                     | 55.0               | 55.0                         | 12                                | 5                                        | 9              | 0.80      | Other                 | horses             |
| Draft Horse Two-Year-Old: 24–36 mo.               | 1450                         | 1450                      | 6.7                     | 55.0               | 55.0                         | 12                                | 5                                        | 9              | 0.80      | Other                 | horses             |
| Draft Horse Mature                                | 1800                         | 1800                      | 6.7                     | 55.0               | 55.0                         | 12                                | 5                                        | 9              | 0.80      | Other                 | horses             |
| User Entered Animals                              |                              |                           |                         |                    |                              |                                   |                                          |                |           |                       |                    |
| Holstein Heifers 4-20 mos                         | 697                          | 697                       | 6.9                     | 60                 | 60                           | 10                                | 3                                        | 7              | 0.80      | Dairy                 | 4-20 month Heifers |
| Animal Type-Manure Production                     |                              | -                         |                         |                    |                              |                                   |                                          |                |           |                       |                    |

#### 2.9. Example of the Growing Animal Weight Calculator worksheet

| Growing Animal Weight Calculator                 |               |   |            |   |    |                                                            |  |        |        |
|--------------------------------------------------|---------------|---|------------|---|----|------------------------------------------------------------|--|--------|--------|
| Select Animal Type From List                     | Beginning Age |   | Ending Age |   |    | Calculated average weight based<br>on production age range |  |        |        |
| Dairy: Holstein/ Brown Swiss-Calf/Heifer 0-24 mo | -             | 4 | Months     | 2 | 20 | Months                                                     |  | 697.00 | ) Ibs. |
| Select Animal Type From List                     | Ī             |   |            |   |    |                                                            |  |        |        |
| Select Animal Type From List                     |               |   |            |   |    |                                                            |  |        |        |
| Select Animal Type From List                     |               |   |            |   |    |                                                            |  |        |        |
| Select Animal Type From List                     | <u> </u>      |   |            |   |    |                                                            |  |        |        |
| Select Animal Type From List                     |               |   |            |   |    |                                                            |  |        |        |
| Select Animal Type From List                     | <u> </u>      |   |            |   |    |                                                            |  |        |        |
| Select Animal Type From List                     |               |   |            |   |    |                                                            |  |        |        |
| Select Animal Type From List                     |               |   |            |   |    |                                                            |  |        |        |
| Select Animal Type From List                     |               |   |            |   |    |                                                            |  |        |        |
| Animal Weight Calculator                         |               |   |            |   |    |                                                            |  |        |        |

#### 4. Revision History

| Date            | Description of Significant Changes                                                                                 |
|-----------------|----------------------------------------------------------------------------------------------------|
| October 5, 2017 | First issue of the document.                                                                                       |
| June 15, 2018   | Added guidance on page 1 when a farm exceeds the maximum of 16 manure groups or 6 animal groups in a manure group. |

#### Prepared by Don Orner | Research Technologist | Penn State Extension – Nutrient Management